## MY LEAGUE APP

• Download the My League App

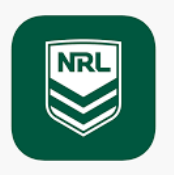

- Log into your account using the email and password you set up when you registered as a volunteer/coach/trainer with the club
- If have yet to register, you will need select Register/Sign up
- If you are registering you will need to search Engadine Dragons in the search bar then click register so you are registering with the club
- It will then prompt you to log onto your NRL account or sign up if you don't have one.
- Once you have logged in or created an NRL account your registration needs to be approved by the club as a volunteer/coach or trainer (whatever you are registering as)
- Once approved you are set to use Mysideline Manager
- On the home page select the more icon at the bottom right and this will bring up a dropdown menu
- Select Mysideline Manager this is where you will need to record each game and also make sure your team list is uploaded correctly. If you are missing any players at the start you will need to contact the club with the players you are missing. Once the names are all correct this will be set for the whole season.
- Each week you will be required to upload your players/coaches and manager, if you can have this done by **Wednesday** each week so that your team will be uploaded and printed on the game day sheet. If you do not upload the players/coaches/trainers/manager each week this will just mean you will be required to hand write the players/coaches/trainers and manager on the game sheet.